# INSTRUCTIE VOOR GEBRUIKERS BIJ OVERGANG NAAR DE NIEUWE WINDOWSVERSIE VAN EW-SHOW

#### Versie 14 oktober 2018

#### Inhoud

| tructie voor gebruikers bij overgang naar de nieuwe windowsversie van EW-Show                  | 1 |
|------------------------------------------------------------------------------------------------|---|
| Inhoud                                                                                         | 1 |
| Vinimumvereisten pc                                                                            | 1 |
| /oorbereiding                                                                                  | 1 |
| Algemeen                                                                                       | 1 |
| Volledige jaarafsluiting of leegmaken bestanden                                                | 4 |
| Resetten default instellingen                                                                  | 5 |
| Inlezen nieuwe bestanden voor rassen etc                                                       | 5 |
| Diergroepen bij ereprijzen basisbestand aanpassen                                              | 6 |
| Bevoegdheid bij keurmeesters aanpassen of nieuw bestand keurmeesters inlezen                   | 8 |
| Foutmeldingen                                                                                  | 9 |
| Bijzonderheden bij het uitvoeren van een update of 1 <sup>e</sup> installatie vanaf EW-Show.nl | 9 |

#### MINIMUMVEREISTEN PC

In beginsel draait EW-Show voor Windows op iedere pc/laptop met minimaal 4 GB intern geheugen.

Ik heb het ook getest op laptops van 10-15 jaar oud met Windows XP die ik altijd gebruikte voor een netwerk op shows om met meerdere mensen te kunnen invoeren. Op een laptop met 256Mb intern geheugen draaide het wel maar export Excel werkte niet. Op een laptop met 1Gb geheugen werkt het ook met export Excel (heel oude versie).

Even ter vergelijking: het oude dosprogramma moest het met 540 kB intern geheugen doen, meer beschikbaar geheugen had Dos niet.

Snelheid onder Windows 10 is puur een kwestie van genoeg intern geheugen. Wanneer u in het algemeen een laptop of desktop computer intensief gebruikt, is 8 of 16 Gb aan te bevelen.

#### VOORBEREIDING

#### Algemeen

Wanneer er een tentoonstelling of jongdierendag is gestart in de oude Dos-versie **moet** u het in de oude Dos-versie afmaken. Pas daarna kunt u overgaan naar EW-Show voor Windows. Met name de catalogus is volledig afgestemd op de nieuwe, uitgebreide diergroepindeling. De dwerghoenders hebben geen eigen kleurenlijst maar gebruiken die van de grote hoenders. In het oude programma zijn de grote hoenders in diergroep 5 ingedeeld en is groep 6 leeg, in het nieuwe in diergroep 6 en is groep 7 leeg. De nieuwe versie zoekt dus in diergroep 6 de kleuren voor de dwerghoenders maar die is dan leeg. Vandaar dat u altijd de nieuwe codebestanden die horen bij de nieuwe diergroepindeling **MOET** inlezen.

Begin eerst met het veiligstellen van de oude C:\EW-Show map.

Kopieer met verkenner de map C:\Ew-Show naar C:\EW- Dos zodat u altijd een kopie heeft waar u op kunt terugvallen. Dat kopiëren doet u in drie stappen:

- 1. Klik met de linkermuisknop op de map C:\EW-show en kies voor kopiëren
- 2. Klik met de linkermuisknop op een leeg deel in C:\ en kies voor plakken.
- 3. Dan komt er iets van "C:\EW-Show kopie", klik daar met de linkermuisknop op en kies voor naam wijzigen. Wijzig de naam in C:\EW-Dos

Kopieer daarna de oude snelkoppelingen op het bureaublad naar EW-Show en de Tekstmap door deze te selecteren en te knippen (rechtermuisknop). Ga naar de map C:\EW-Dos en maak daar een nieuwe submap aan met de naam "Snelkoppelingen" en plak ze daar (ook rechtermuisknop). U kunt dan de snelkoppelingen op het bureaublad verwijderen.

Voer vanaf <u>www.ew-show.nl</u> de <u>update</u> uit en installeer de nieuwe snelkoppelingen.

Start EW-Show op, dan wordt de map C:\EW-Show gereorganiseerd.

Ga daarna iedere show, die u in EW-Show heeft staan, even in. Dan wordt er een conversie uitgevoerd. Doe dat nu, want in latere versies zal deze conversie mogelijk worden verwijderd. Zitten er dieren in de catalogus dan worden de oude instellingen met 9 diergroepen etc. gebruikt. Dat houdt in dat u na de jaarafsluiting iets extra's moet doen. Daar wordt u op geattendeerd.

Loop daarna voor elke actuele (lege) show alle showgebonden instellingen na.

Ook de persoonlijke instellingen van "Gebruiker 9" (normaal de enige gebruiker).

In het 2<sup>e</sup> scherm kunt u wat specifieke dingen voor het mailen opgeven. De vragen voor mailen overzichten (Smtp) hoeft u niet in te vullen, dit is voor toekomstige mailopties.

| Persoonlijke instellinge Beheer en instellingen 2018 — Instellingen gebruiker<br>FI=Systeenmenu                                        |
|----------------------------------------------------------------------------------------------------|
| Instelling E-mail voor de F12 toets<br>Standaard CC                                                                                    |
| Instelling E-mail voor mailen overzichten (Smtp - zie handleiding)<br>Smtp Server<br>Gebruikersnaam<br>Wachtwoord<br>Afzender (E-mail) |
|                                                                                                    |
| (A) Model Beheerder 04-09-18 Lic:0001 E. van de Waerdt<br>ESC=Afbreken PgUp=Vorig scherm PgDn=Klaar met invoeren                       |

Wanneer er meerdere gebruikers waren, deze opnieuw aanmaken bij het onderstaand menu. De namen zijn wel bewaard bij de conversie alleen de gebruikersinstellingen zelf moet u opnieuw aanmaken.

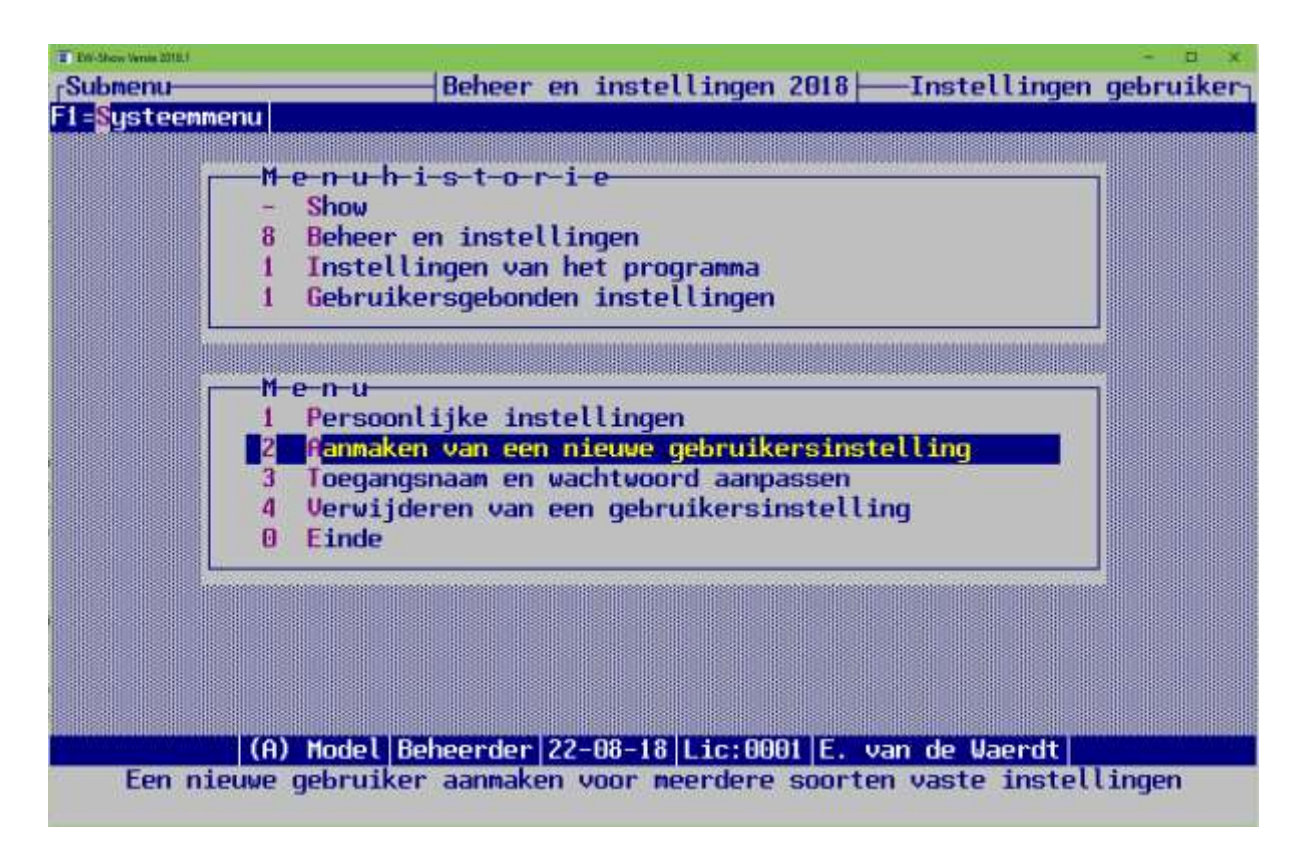

Daarna kunt u elk actueel showbestand omzetten naar het nieuwe systeem. Dat is eenmalig en u doet dat als volgt:

- Volledige jaarafsluiting of leegmaken bestanden
- Resetten default instellingen
- Inlezen nieuwe bestanden voor rassen etc.
- Diergroepen bij ereprijzen basisbestand aanpassen
- Bevoegdheid bij keurmeesters aanpassen of nieuw bestand keurmeesters inlezen

# Volledige jaarafsluiting of leegmaken bestanden

Doe de volledige jaarafsluiting met eerst dupliceren (of leegmaken bestanden voor de jongdierendag als u hetzelfde bestand ook gebruikt voor de tentoonstelling). Hier is niets aan veranderd (voor meer informatie wordt naar de handleiding verwezen).

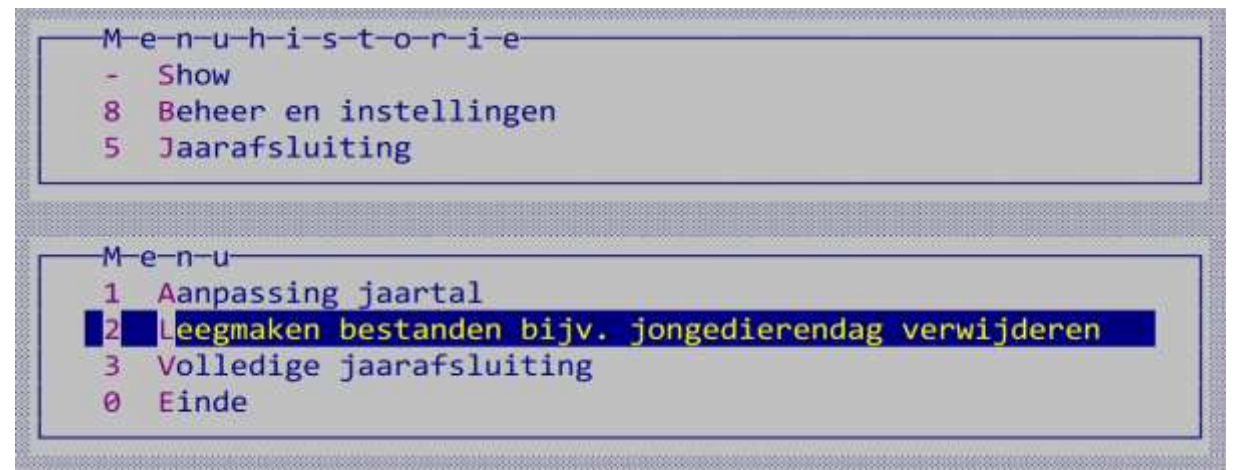

U krijgt na de jaarafsluiting een melding dat er waarschijnlijk oude instellingen (uit de conversie) bij een show in gebruik zijn.

# Resetten default instellingen

U moet dan de instellingen resetten. Dat doet u hier:

| ER-Manw Versie 2018.8 | N. N                                                                                                    | - 0 ×            |
|-----------------------|----------------------------------------------------------------------------------------------------|------------------|
| [Overig               | Beheer en instellingen 2018                                                                                                    | Systeembeheer    |
| F1=Systeem            | nenu 🛛                                                                                                    |                  |
|                       | Henuhistor-ie<br>- Show<br>8 Beheer en instellingen<br>7 Overig                                                                                                    |                  |
|                       | Menu<br>1 Hulpprogramma's<br>2 Landcode NL verwijderen bij inzenders etc.<br>3 Bepaalde systeemfoutmeldingen raadplegen<br>4 Resetten Default instellingen<br>8 Einde |                  |
|                       | (A) Model Beheerder 16-08-18 Lic:0001 E. van de                                                                                                    | Waerdt           |
| Alle s                | showgebonden instellingen (behalve rtf) terugzette                                                                                                    | n naar standaard |

#### Inlezen nieuwe bestanden voor rassen etc.

Lees daarna nieuwe bestanden voor rassen, variëteiten, kleuren, klassen en groepen voor puntenkeuring konijnen in. Dat is nodig omdat er in het nieuwe programma geen 9 maar (max.) 18 diergroepen zijn met elk hun rassenbestand etc.

| Bestanden                          | Beheer en instellingen 2019                                  |   |
|------------------------------------|--------------------------------------------------------------|---|
| 1=Systeemmenu                      |                                                              |   |
| Eerst een back-                    | up maken!                                                    |   |
| Versie nieuwe b                    | estanden:                                                    |   |
| EV-Show voor Vi                    | ndows versie 2018.1 / Augustus 2018                          |   |
| Inlezen nieuwe                     | shovaroepen:                                                 | N |
| Inlezen nieuwe                     | rassen                                                       | J |
| Inlezen nieuwe                     | variëteiten:                                                 | J |
| Inlezen nieuwe                     | kleuren:                                                     | J |
| Inlezen nieuwe                     | klassen                                                      | J |
| Inlezen nieuwe                     | verenigingen                                                 | N |
| Inlezen nieuwe                     | landen                                                       | N |
| Inlezen nieuwe                     | groepen voor puntenkeuring pelsdieren:                       | J |
| De volgende die<br>variëteiten, kl | rgroepen (zie F1) OVERSLAAN bij rassen,<br>euren en klassen: |   |
| 13, 14, 15, 16, 17,                | 18                                                           |   |
|                                    |                                                              |   |
|                                    |                                                              |   |
|                                    |                                                              |   |
| (P) Lee                            | a Roboordon 16-08-18 Lie: 0001 E. von de Upprdt              |   |
| (b) Lee                            | g beneer der 10-00-10 Etc. 0001 E. Van de waerut             |   |

Check daarna voor alle zekerheid bij de klassen of bij beide codes C-klas konijnen het "Volgnummer binnen diergroep" goed staat. Standaard staat het op 9 wat betekent dat alle C-klassers achteraan komen te staan bij de konijnen. Wilt u ze bij het ras zelf hebben, vul daar dan een 1 in.

U kunt dan eventueel ook de almanak inlezen.

Voordat u de almanak inleest, moet u wel eerst de verenigingen inlezen. In de almanak zijn namelijk verenigingscodes gekoppeld aan alle EP. Ook de bonden zijn om deze reden in het verenigingsbestand opgenomen.

# Diergroepen bij ereprijzen basisbestand aanpassen

U moet bij uw eigen EP (code 1-399) twee dingen controleren:

- Of de soort ereprijs nog juist is
- Of de diergroep nog juist is

De diergroepen zijn veranderd en kunnen niet op een of andere manier automatisch worden geconverteerd. Dat moet altijd handmatig gebeuren.

Dit zijn de nieuwe soorten ereprijzen:

| Code | Standaard benaming                            | Uw benaming                                     | Afkorting        |
|------|-----------------------------------------------|-------------------------------------------------|------------------|
| 1    | Hoofdereprijzen                               | Hoofdereprijzen                                 | HEP              |
| 2    | Ereprijzen                                    | Ereprijzen                                      | EP               |
| 3    | Rasprijzen                                    | Rasprijzen                                      | RAS              |
| 4    | Bondsprijzen                                  | Bondsprijzen                                    | BOND             |
| 5    | Keurmeestersprijzen                           | Keurmeestersprijzen                             | KEURM            |
| 6    | Clubprijzen                                   | Clubprijzen                                     | CLUBS            |
| 7    | Jeugdprijzen                                  | Jeugdprijzen                                    | JEUGD            |
| 8    | Extra prijzen                                 | Extra prijzen                                   | EXTRA            |
| 9    | Diverse prijzen                               | Diverse prijzen                                 | DIV              |
|      | Diverse prijzen kunt<br>Probeer zo weinig mog | u eventueel wijzigen in p<br>elijk af te wijken | oredikaatprijzen |

U mag afwijken, maar het wordt aangeraden om zoveel mogelijk de standaardindeling te volgen. Loop iedere ereprijs (1 – 399) in het basisbestand na:

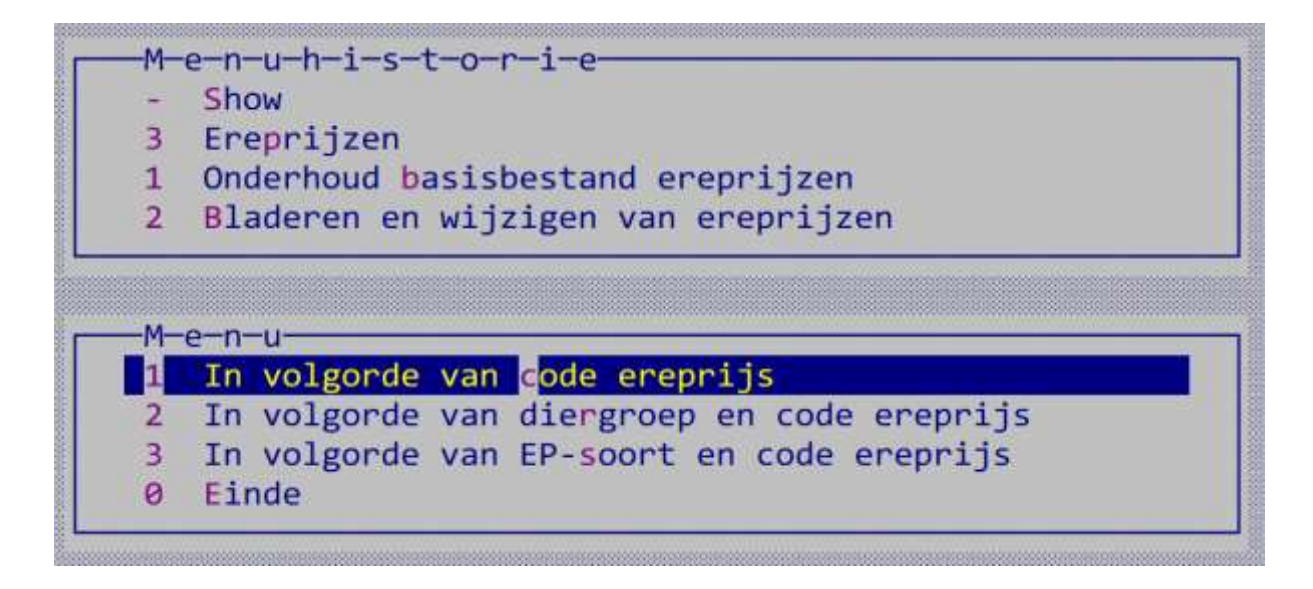

| The Gaucieran Mill.   |                           | - B X                         |
|-----------------------|---------------------------|-------------------------------|
| <sub>[</sub> Wijzigen | Ereprijzen 2018           | Onderhoud basisbestand        |
| F1=Systeemmenu        |                           |                               |
| Vorige mutatie d.d    | 07-09-20                  |                               |
|                       |                           | Soorten ereprijzen            |
|                       |                           | 1 Hoofderepriizen             |
| Code van de ereprijs. | : 1                       | 2 Ereprijzen                  |
| Omschrijving          | : Beker voor het fraaist  | 3 Rasprijzen                  |
|                       |                           | 4 Bondsprijzen                |
| Beschikbaar gestelde  | prijs Beker HE            | 5 Keurmeestersprijzen         |
| Min. predikaat/punter | 1                         | 6 Clubprijzen                 |
| Diergroep             | : 01 Ко                   | 7 Jeugdprijzen                |
| Soort ereprijs        | EP                        | 8 Extra prijzen               |
| Uitpoikon doon TT one | unicatio (i/a) + N        | a piveuse builzed             |
| Kouzennijs geld/natur | (i/n) · N                 |                               |
| Is dit een geldoriis  | (j/n) · N                 |                               |
| Geldbedrag in Euro's. | 0.00                      |                               |
|                       |                           |                               |
| Vereniging/speciaalcl | Lub:                      |                               |
|                       |                           | ESC=Afbreken ENTER=Selecteren |
|                       |                           |                               |
| (A) Mode              | Beheerder 07-09-18 Lic:00 | 001 E. van de Waerdt          |
| ESC=Afbreken F4=Zoe   | eken op naam F6=Zoeken op | code PgDn=Klaar               |
| rio=A-nummer ereprijs |                           |                               |

Met F4/F6 krijgt u een zoekscherm waar u de juiste soort ereprijs kunt selecteren. F6 is hier handiger omdat het dan in volgorde van nummer (zoals hierboven) op het scherm komt te staan.

#### Bevoegdheid bij keurmeesters aanpassen of nieuw bestand keurmeesters inlezen

Daarna bij keurmeesters de bevoegdheden per diergroep aanpassen in verband met de nieuwe diergroepen! Dat kan goed wanneer u maar enkele keurmeesters in het bestand heeft staan maar u kunt net zo goed nieuwe keurmeesters inlezen.

Vergeet niet uw oude, zelf ingevoerde keurmeesters te verwijderen (code 1 t/m 999)

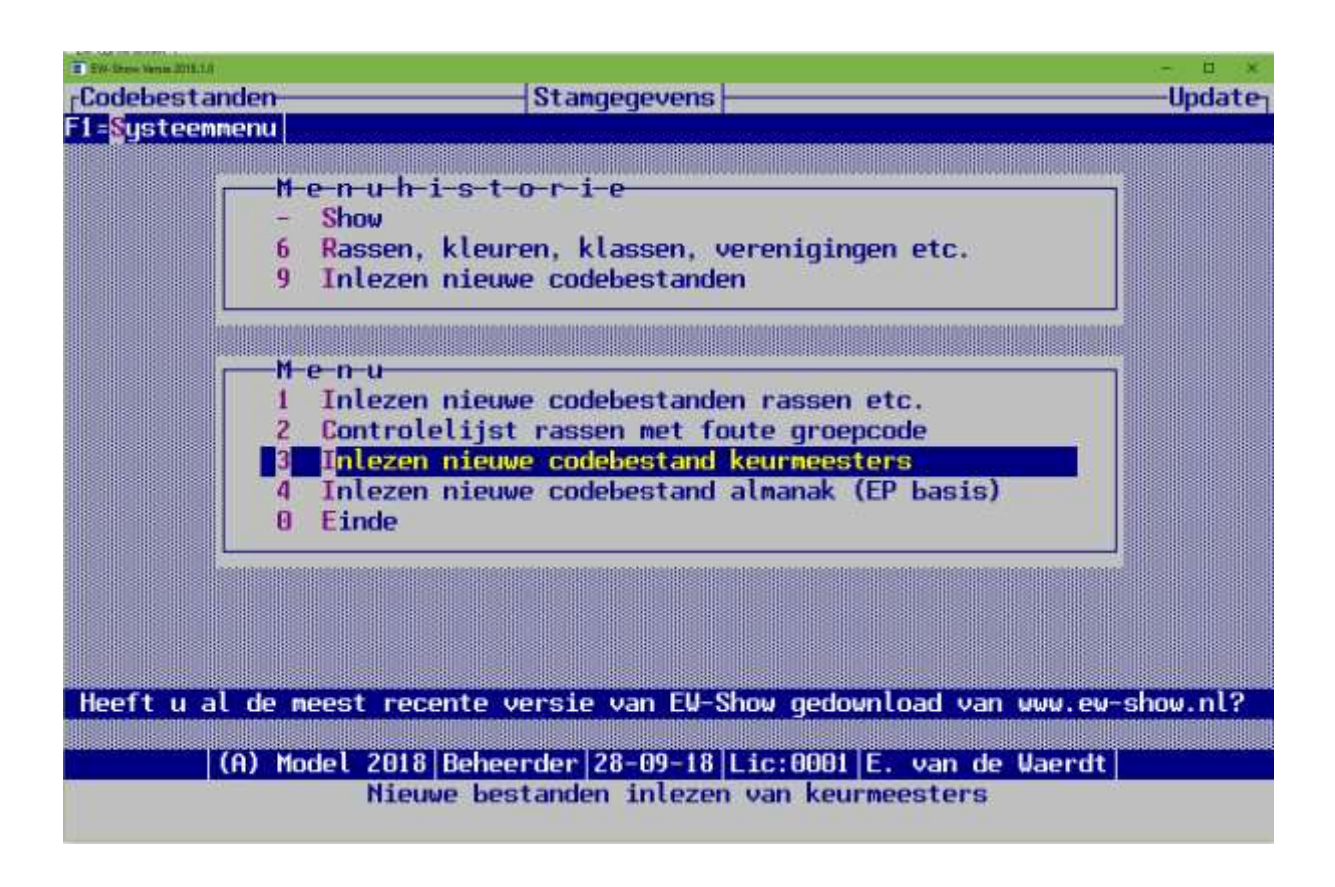

# FOUTMELDINGEN

De melding waarom het programma is afgebroken, staat in de map C:\EW-Show met de naam XPPERROR.LOG. Hier staat de laatste foutmelding in met meer informatie dan wat er op het scherm komt. Juist die extra informatie is erg belangrijk.

Dit bestand kunt u in een e-mail als bijlage naar info@ew-show.nl sturen.

# BIJZONDERHEDEN BIJ HET UITVOEREN VAN EEN UPDATE OF 1<sup>E</sup> INSTALLATIE VANAF EW-SHOW.NL

Virusscanners werken tegenwoordig zo dat als zij bij het opstarten van een installatieprogramma of een update merken dat het geen algemeen (wereldwijd) voorkomend programma is. Dan merken zij dat aan als een potentieel hoog risicoprogramma en gaan dan in de beschermstand waarbij het lijkt dat u het niet kan installeren. Daar ligt een risicoanalyse aan ten grondslag.

Hetzelfde doet Google met websites. Als er op een website een vreemd, onbekend \*.exe bestand staat dan is er een risico dat Google de website als onveilig aanmerkt en blokkeert. Dat is de reden dat ik de installatieprogramma's voor 1<sup>e</sup> installatie, update en snelkoppelingen in een zip-bestand op mijn website zet.

Wanneer u op mijn website een link voor 1<sup>e</sup> installatie, update of snelkoppelingen aanklikt, komt het volgende onderin het scherm in beeld.

#### Bij Google Chrome:

|                      | $\sim$             |
|----------------------|--------------------|
| ew-update.zip        |                    |
| 灯 Start 📔 Menu Evert | EW-Show - Download |

U kunt dan op het omcirkelde teken klikken om het bestand te openen.

#### Bij Microsoft Edge:

| Wat wilt u doen met ew-update.zip (7.2 M8)?<br>Van: ew-show.nl | Openen | Opslaan | ~ | Annuleren | × |
|----------------------------------------------------------------|--------|---------|---|-----------|---|
|                                                                |        |         |   |           |   |

Kies Openen en dan wordt het zip-bestand op deze manier aan u getoond.

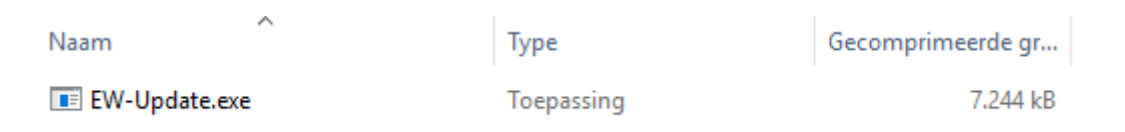

Dan moet u (in dit geval) dubbel klikken op EW-Update.exe en daarna krijgt u dit scherm waar bij het lijkt alsof u niet verder kunt.

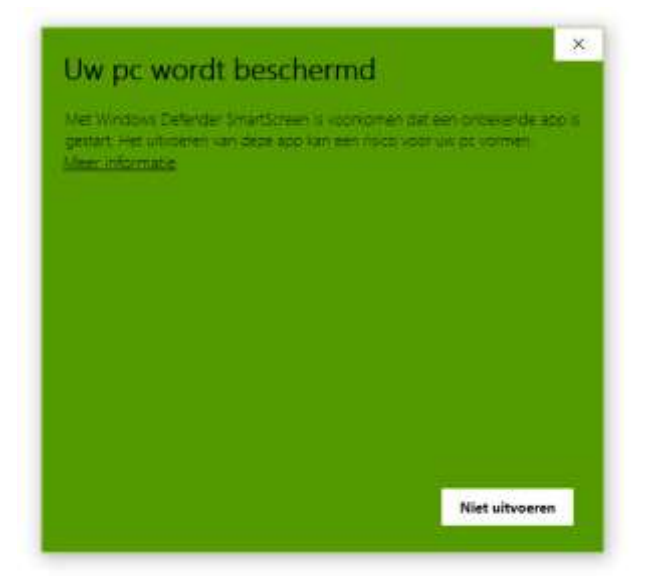

U kunt verder gaan door op "Meer informatie" of een vergelijkbare tekst te klikken. Dan krijgt u het volgende waarschuwingsscherm.

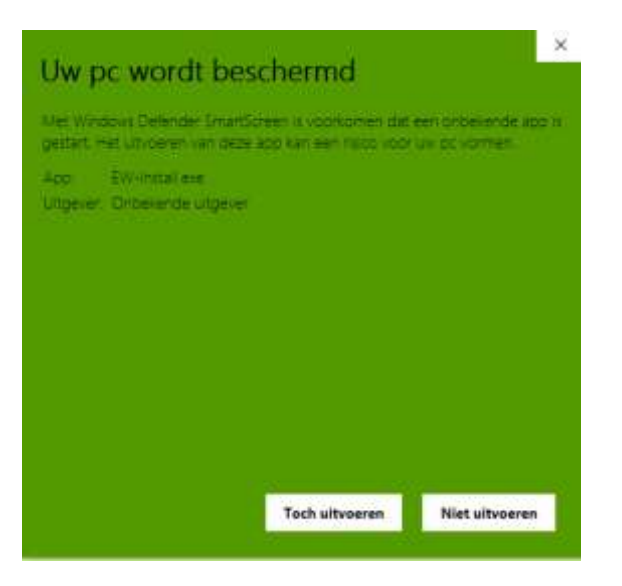

Klik hier op "Toch uitvoeren" en dan komt het laatste waarschuwingsscherm in beeld.

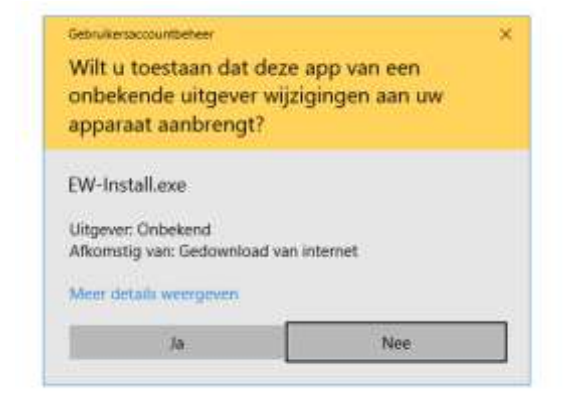

Klik hier op ja en dan komt (eindelijk) het eigenlijke installatieprogramma in beeld.

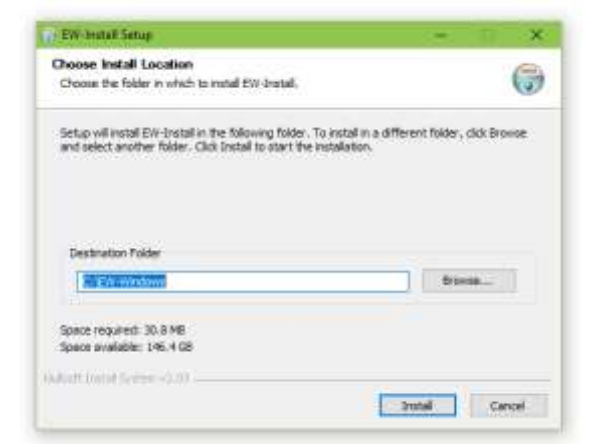

Hier kunt u op "Install" klikken.